## La configuration et la création d'une rubrique

## 1) La configuration d'une rubrique

Configurer une rubrique, c'est choisir son titre et y insérer du contenu.

Vous pouvez configurer toutes les rubriques, sauf *«Chercher dans la base du CDI»* et *«Découvrir en butinant au CDI»*.

- Cliquer sur une rubrique donnée (ex. « Chercher des dictionnaires et des encyclopédies »), le menu s'affiche
- Cliquer sur Configurer
- Vous pouvez désormais :
  - modifier le <u>titre de la rubrique</u> dans le menu de gauche. Le titre est obligatoire
  - affecter cette rubrique à un autre espace d'information
  - modifier ou de supprimer le titre de la rubrique <u>dans le corps de la page</u>
  - publier ou non cette rubrique
  - modifier, supprimer ou ajouter un texte d'introduction.

| Configurer                                                                     |                                                                                                    | lier d                                                                                                    | u co                                                                                                    | onte                                                                                                    | nu                                                                                                    |                                                                                                    |                                                                                                    |                                                                                                    |                                                                                                    |  |
|--------------------------------------------------------------------------------|----------------------------------------------------------------------------------------------------|----------------------------------------------------------------------------------------------------|----------------------------------------------------------------------------------------------------|----------------------------------------------------------------------------------------------------|----------------------------------------------------------------------------------------------------|----------------------------------------------------------------------------------------------------|----------------------------------------------------------------------------------------------------|----------------------------------------------------------------------------------------------------|----------------------------------------------------------------------------------------------------|--|
| Des (                                                                          | dictio                                                                                                    | nnair<br>dification                                                                                                    | es ∣                                                                                                    | et d                                                                                                    | es e                                                                                                    | ncyo                                                                                                    | clop                                                                                                    | édies                                                                                                    | 8                                                                                                    |  |
| Titre g<br>Des d<br>Public<br>Eq<br>Titre g<br>Des d<br>Public<br>© No<br>© No | Titre pour le menu<br>Des dictionnaires et des encyclopédies<br>Publié dans l'espace d'information                                                                                                    |                                                                                                    |                                                                                                    |                                                                                                    |                                                                                                    |                                                                                                    |                                                                                                    |                                                                                                    |                                                                                                    |  |
| Form                                                                           | st •                                                                                                    | B I                                                                                                    | <u>u</u> 🏾                                                                                                    | • š                                                                                                    | ii • j                                                                                                    | ≣ -   ₫                                                                                                    | <b>b</b> 9                                                                                                    | CH HTTEL                                                                                                    |                                                                                                    |  |
| Une<br>ency<br>COI.                                                            | gistrer,                                                                                                    | vous perr                                                                                                    | net de                                                                                                    | consul<br>sez ége                                                                                                    | ter une<br>lement                                                                                                    | sélectio                                                                                                    | n de dic                                                                                                    | tionnaire<br>x qui exi:                                                                                                    | s et<br>stent su                                                                                                    |  |
|                                                                                | Des (<br>Annule<br>Des d<br>Publik<br>e Ed<br>Titre J<br>Des d<br>Publik<br>e Ed<br>Titre J<br>Des d<br>Publik<br>e Ed<br>Titre J<br>Des d<br>Publik<br>e Ed<br>Titre J<br>Des d<br>No<br>e Co<br>Texte | Des diction<br>Annuler les moo<br>Titre pour le m<br>Des dictionnai<br>Publié dans l'«<br>E Elèves<br>Equipe édu<br>Titre pour la pr<br>Des dictionnai<br>Publié ?<br>Non<br>© Oui<br>Texte d'introdu<br>Format<br>Une sitothèque<br>encyclopédies s | International       Annuler les modification       Titre pour le menu       Des dictionnaires et der       Publié dans l'espace de       © Elèves       © Equipe éducative       Titre pour la page       Des dictionnaires et der       Publié ?       © Non       © Cui       Texte d'introduction       Format     B I       Une sitothèque vous parr<br>encyclopédies sur interne       CDL | Des dictionnaires         Annuler les modifications         Titre pour le menu         Des dictionnaires et des eno;         Publié dans l'espace d'infor<br>© Elèves         © Equipe éducative<br>Titre pour la page         Des dictionnaires et des eno;         Publié ?         © Non         © Oui         Texte d'introduction         Format       B I II         Une sitothèque vous parmet de<br>encyclopédies sur internet. Pend<br>CDL | Des dictionnaires et de Annuler les modifications  Titre pour le menu Des dictionnaires et des encyclopé Publié dans l'espace d'informatio e Elèves Equipe éducative Titre pour la page Des dictionnaires et des encyclopé Publié ? Non Oui Texte d'introduction Format B I I Des consul encyclopédies sur internet. Penezz ége CDL | Title pour le menu         Des dictionnaires et des encyclopédies         Publié dans l'espace d'information            Elèves             E quipe éducative          Titre pour la page          Des dictionnaires et des encyclopédies         Publié ?             Oui          Texte d'introduction         Format          B          Z         Q         Quipeédies sur internet. Penses également col. | Item of the contents         Des dictionnaires et des encyclopédies         Publié dans l'espace d'information         © Elèves         © Equipe éducative         Titre pour la page         Des dictionnaires et des encyclopédies         Publié ?         © Non         © Oui         Texte d'introduction         format       B I I I I I I I I I I I I I I I I I I I | Iterement         Des dictionnaires et des encyclopédies         Annuler les modifications         Titre pour le menu         Des dictionnaires et des encyclopédies         Publié dans l'espace d'information         © Elèves         © Equipe éducative         Titre pour la page         Des dictionnaires et des encyclopédies         Publié ?         © Non         © Oui         Texte d'introduction         Format       B I I © © E = E © ©         Une sitothèque vous permet de consulter une sélection de die encyclopédies sur internet. Pensez également à consulter ceu CDI.         Enregistrer | Itemented contents         Des dictionnaires et des encyclopédies         Induer les modifications         Titre pour le menu         Des dictionnaires et des encyclopédies         Publié dans l'espace d'information         Equipe éducative         Titre pour la page         Des dictionnaires et des encyclopédies         Publié ?         Non         Oui         Texte d'introduction         Format       B I I I I I I I I I I I I I I I I I I I |  |

## 2) La création d'une rubrique

Une ou plusieurs rubriques peuvent être créées à partir du menu de gauche.

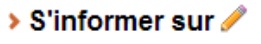

- L'orientation
- › La santé
- Nouvelle rubrique ici ?

Aide du CRDP de Poitou-Charentes Adaptée par C. Travaglini Académie de Nouvelle-Calédonie Exemple : nous allons créer la Rubrique S'informer sur l'éducation aux médias.

Cliquer sur « Nouvelle rubrique ici ? »
 Une fenêtre de gestion de la configuration d'une rubrique apparaît.

## Ce menu permet :

- de modifier le titre de la rubrique dans le menu de gauche d'accès aux rubriques. Le titre d'une rubrique est obligatoire
- d'ajouter un titre de la rubrique dans le corps de la page
- de publier ou non cette rubrique
- de modifier, supprimer ou ajouter un texte d'introduction de la rubrique.
- d'enregistrer

| Titre pour le menu   |       |      |   |  |      |              |  |     |      |  |
|----------------------|-------|------|---|--|------|--------------|--|-----|------|--|
| -<br>                |       |      |   |  |      |              |  |     |      |  |
| itre pour i          | a pag | e    |   |  |      |              |  |     |      |  |
| ublié ?              |       |      |   |  |      |              |  |     |      |  |
| Non                  |       |      |   |  |      |              |  |     |      |  |
| ● Oui<br>exte d'intr | oduc  | tion |   |  |      |              |  |     |      |  |
| Format               | + 1   | a z  | п |  | := - | <u>1</u> = - |  | 0 0 | нтпь |  |
|                      |       |      | - |  |      | 3-           |  |     |      |  |
|                      |       |      |   |  |      |              |  |     |      |  |
|                      |       |      |   |  |      |              |  |     |      |  |
|                      |       |      |   |  |      |              |  |     |      |  |
|                      |       |      |   |  |      |              |  |     |      |  |
|                      |       |      |   |  |      |              |  |     |      |  |
|                      |       |      |   |  |      |              |  |     |      |  |
|                      |       |      |   |  |      |              |  |     |      |  |
|                      |       |      |   |  |      |              |  |     |      |  |
|                      |       |      |   |  |      |              |  |     |      |  |
|                      |       |      |   |  |      |              |  |     |      |  |
|                      |       |      |   |  |      |              |  |     |      |  |
|                      |       |      |   |  |      |              |  |     |      |  |
|                      |       |      |   |  |      |              |  |     |      |  |
|                      |       |      |   |  |      |              |  |     |      |  |
|                      |       |      |   |  |      |              |  |     |      |  |
|                      |       |      |   |  |      |              |  |     |      |  |
|                      |       |      |   |  |      |              |  |     |      |  |
|                      |       |      |   |  |      |              |  |     |      |  |
|                      |       |      |   |  |      |              |  |     |      |  |

Ajouter une rubrique

Enregistrer